## セミナー申込 FAQ

- 1. ウェビナーの案内を戴きましたが参加するには何をどうすれば良いのでしょうか?
  - fromHC から参加申し込み手続きを実施ください。オンライン参加に必要な情報(ZOOM URL など)がメールにて届きます。
- 開催予定のセミナーについて当日都合がつかないため、申し込んでおりませんが、後日配信を希望します。手続きを教えてください。
  - > 視聴には動画視聴用 ID の発行が必要となります。動画視聴 ID 発行ボタンよりお手続きください。講演動画は、開催 3 日後 17 時までに fromHC へ掲載予定です。
- 3. 後日動画を視聴する場合も都度 ID の発行が必要ですか。
  - > 一度 ID を発行いただけば、同じ ID ですべての動画をご視聴可能です。
- 4. 1つの機関から複数名申込したいです。
  - > 申込フォームに同伴者人数を選択する枠がございますので、そちらから人数を選ぶと入力フ ォームが出てきます。そちらに参加予定の方の情報を入力ください。当日ご参加する際は、 ZOOM を開くとお名前を入力する枠が出ますので、漢字氏名をご入力の上、ご入室ください。

## fromHC からのお申込み方法

開催前

| fromHCC<br>/memory by HC ASST MANAGEMENT CO.LTD.                                                                                                    | (界向け)<br>記事の検索                                                                                                    | Q ×                                                                                                    | ールニュース登録 🖂                                                                                                    |          |
|----------------------------------------------------------------------------------------------------|----------------------------------------------------------------------------------------------------|----------------------------------------------------------------------------------------------------|----------------------------------------------------------------------------------------------------|----------|
| 森本紀行はこう見る ウェビナ                                                                                                    | プロに聞く! 戦略                                                                                                    | 情報 用語集                                                                                                    | <b>会社情報 </b> 〇<br>、 イベント黄銀RSS                                                                                                    |          |
| <b>4/13(火)</b> 夏産運用セミナー                                                                                                    | ウェビナー                                                                                                    |                                                                                                    |                                                                                                    |          |
| 18:00~19:00 企業統治                                                                                                    |                                                                                                    |                                                                                                    |                                                                                                    |          |
| <ul> <li>セミナー内容</li> <li>企業統治とは、様々なステークホルダーに、<br/>言者が企業成長のため正しい業務執行後行<br/>企業の経営上の美勢執行は、専門家である4<br/>役は、常識的見地から素制機能を果たします。<br/>るだけに欲することが重要です。</li> <li>また、企業は、経営戦略の遂行にとって、す<br/>与え、逆に、経営上の問題を抱える会社にしい戦争の場です。<br/>起営の賞を高めるのです。</li> <li>ご参加/ご視聴にあたって</li> <li>セミナーのご参加、ご視聴にあたっては以いすれの方法でも、費用は無料でございます</li> <li>【当日参加】</li> <li>①オンラインでの参加</li> <li>ウェビナーツールを使用して、リアルタイ<br/>が難しい方はぜひこちらからご参加下さい、<br/>②会場での参加</li> <li>ジオンラインでの参加</li> <li>ウェビナーツールを使用して、リアルタイ<br/>が難しい方はぜひこちらからご参加下さい、<br/>②とは、毎回した罰達を見思う</li> <li>(2014)名月、筆芸師画を現動いたします。ご問<br/>いただけます。一度発行いたださますと、(の<br/>33申込みは不要です。</li> <li>デーマをよりご理解いただくために</li> <li>キテーマに関連するフォーラム</li> <li>第二価値を聞さた支援の回覧工夫</li> <li>20フォーラムでは、産業金融の引き工夫</li> <li>20フォーラムでは、産業金融の引き工夫</li> <li>20フォーラムでは、産業金融の割害工夫</li> <li>20万オーラム</li> <li>第二価値を聞さた式を説の創調工た</li> <li>キテーマに関連した「森本紀行はこう見:<br/>「企業は握のものか」これは、企業統治論の1<br/>のものだという優と、全スアークオルダー(4)<br/>別の社会的遮正化を目指すのが企業の目<br/>「資金環境通の必要性が全葉経営なよくする1<br/>公案は経営もの必須行びた業経営なよくする1<br/>公案は経営の必要性が全葉経営なよくする1<br/>公案は経営もの必須目的と全義統治論の1<br/>のものだという優とと、全スアークオルダー(4)<br/>別詞の社会的違正で言葉金融るかぶで、それが可能となる。<br/>して、金融の果たすべき役割は何かを論じ、「<br/>「全素の資金登場の違う資産を経営よるする1<br/>」</li> <li>キテーマに関連した「読んで聞しない本、<br/>「コーボレートガバナンスに関する予約的資料<br/>るのか、また、コーボレートガバナンスが5</li> <li>(2年)</li> </ul> | k って企業を統制・監視する仕組みです。<br>っているかの検証を行うものです。<br>空客書に要ねられるのが当然のことで、決<br>す。この際、あくまでも専門家である経営<br>当日愛科(PDF)<br>「カンログス」<br>「会議」を回難にすることで、;<br>はり早く、より有利な条件で資金課達でき<br>」自日資料(PDF)<br>下ろつの方法がございます。<br>す。<br>なでご視聴いただけます。各テーマの講測<br>にあたっては100が必要となります。当日。<br>romeに「掲載しているすべての動画がご視<br>むので、お悩みのことがございましたらおび<br>歌曲中込/範囲「視聴の発行<br>守加中込/範囲「視聴の発行<br>行が圧倒的に大きな地位を占める日本の現<br>思志たっては100が必要となります。当日。<br>romeに「掲載しているすべての動画がご視<br>むの可してきるな地位を占める日本の現<br>思想との間に健全なな協動と本制の可能性で<br>おの可しいですが、株主のものでしょうか、<br>ひょこの二型の面に企業能活論が収束す<br>(2020 10 5時載)<br>よりますが、観想展開の優位を確保するた。<br>さらに経営状況を最善に保とうと努めます。<br>ています。<br>303.59時載)<br>はまのうえ、そのことを別のいいい<br>か、この二型の面に企業能活論やのないです。<br>時間の成長し<br>たこの主なうに影響を与えてい、<br>ていたけ、全業能活法のつなが<br>希望の問題を通じて、企業能活法のつなが<br>そが知られたいます。<br>マスジャールド、 | 具体的には、企業ぐるみの不正防止は<br>に、素減執行を一任されたものが超置<br>者の知見の尊重が前進で、社風などに<br>、成長イヤさ優れた企業については、<br>程置改革を促し、改革ができない企業<br>るよう程置状況を最書に保とうと努め<br>だりないーム内には代表森本の蔵書コ<br>気軽にご相談いただけます。<br>ご参加できない方も、下記ボタンより<br>期可能となるので、録画動画のご視想<br>し、<br>ためなかで、融資の限界を超えた事業<br>を探り、成長戦略実現へ向けた多面的<br>、それたも、全ステークホルダーのも<br>方で表現されば、資本判測の最大化か<br>るという論考です。<br>めには、より確実に、より違く、より<br>。この必死の努力が提賞の質を高める<br>ための資金の課途構造(資本構成)を<br>ています。<br>トガバナンスが企業の成長・価値向上<br>の時期、サイドボリンス<br>個数<br>の日本、サイドボリンス<br>の時期、サイドボリン | *当然のこととして、庭<br>含です。一方社外取締<br>:染まらないよう準制す<br>より有利な類違機会を<br>を確要に同次させる数<br>でので、会場への参加<br>レクションを展示い<br>、動画視聴のを発行<br>別にあたっては、以降<br>をとりあげて、融資<br>のでしょうか。株主<br>公案の目的か、資本<br>す利な条件で調進し、のですが、これに対<br>最適化すれば、適正<br>:~ どのように関係す<br>をとして原開されて、 | →申込フォームイ |

## 2021年4月からのセミナー お申込み方法のご案内

|                   |                  | 参加                                  | I申込/動画視聴ID発                                                | 行                                  |                                      |
|-------------------|------------------|-------------------------------------|------------------------------------------------------------|------------------------------------|--------------------------------------|
|                   | 下記項目             | に必要事項<br>野                          | を入力の上、「入力内容を確認する」をクリッ<br>当がない場合には「なし」とご記入下さい。              | ·クしてください。                          |                                      |
|                   |                  |                                     | お客様情報入力                                                    |                                    |                                      |
| 貴社名(全角)*          |                  | 例:HC7                               | Pセットマネジメント                                                 |                                    |                                      |
| 所属部署名(全           | 角)*              | 例:営業                                | 12                                                         |                                    |                                      |
| 役職名(全角)*          |                  | 例:部長                                |                                                            |                                    | →当日参加の方も、後日動画視聴の方も、                  |
| 氏名(全角)*           |                  | 例:滪笛                                | 太郎                                                         |                                    | ちちもスパイにさい。                           |
| ふりがな(全角)          | * (g) *          | 例:せみ                                | なたろう                                                       |                                    |                                      |
| 電話番号*             | ¢) *             |                                     | ].[                                                        |                                    |                                      |
| メールアドレス*          |                  | 例:abco                              | de@fromhc.com                                              |                                    |                                      |
|                   |                  | 確認のため                               | 6、もう一度入力してください                                             |                                    |                                      |
| 動画視聴 ID を         | 発行               | 設定し                                 | たいIDを入力ください。(半角英数字8交                                       | 文字以上)                              | 動画視聴 ID 発行                           |
|                   |                  | 後日、講<br>のIDを入<br>※一度発               | 演動画をfromHCへ掲載いたします。動画<br>力してください。<br>行いただければfromHC内まべての動画を | の視聴を希望される方はご希望<br>ご提蒔いただけます        | →後日、動画視聴を希望する場合は入力く                  |
|                   |                  | <ul><li>※すでに</li><li>※登録済</li></ul> | IDをお持ちの方は入力しないでください。<br>iみIDはご登録いただけません。別のIDをi             | 。<br>両入力ください。                      | い。(英数字 8 桁以上)                        |
| メールニュース配          | 信                | <br>                                | - <b>ルニュースの新規登録を希望</b><br>の汚載通知やセミナー情報のこ案内、fror            | <b>する</b><br>mHCの更新博報を配信いたし        | ※すでに発行済みの方は空欄にしてください                 |
|                   |                  | ます。                                 |                                                            |                                    |                                      |
| (備考欄              | )今後セミ            | ナーで取り                               | 上げて欲しいテーマや、セミナーに対す                                         | るご意見をお書き下さい。                       |                                      |
|                   |                  |                                     |                                                            |                                    |                                      |
|                   |                  |                                     |                                                            | li                                 |                                      |
| <u>1</u>          | 自参加さ<br>「1       | れない方<br>固人情報                        | 5は上記情報まで入力されました<br>の取り扱いについて」へお進みく                         | ら、ページ下部の<br>ください。                  |                                      |
| 当日参加              | をご希望             | の方は以                                | 下より、セミナータイトル横にあ                                            | 5ります参加方法をお選び                       |                                      |
| 日付                | ರ್ಶಲೆ+-          | 会場                                  | セミナータイトル                                                   | 時間                                 | 当日参加を希望する方のみ、参加申込枠な                  |
|                   |                  |                                     | voL1 企業統治<br>voL2 資産構成と資本構成                                | 15:00-15:40                        | ウェビナーか会場か選択ください。                     |
| 4/13(火)           |                  | 0                                   | vol3 資産構成の最適化                                              | 18:20-17:00                        |                                      |
|                   |                  |                                     | wol4 資本構成の最適化                                              | 17:00-17:40                        | ※ 仮口、 期凹 倪 昭 を 布 呈 9 る 力 は こ ち ら の う |
|                   | -                | -                                   | vol5 企業再編                                                  | 15:00-15:40                        | ックは不要です。個人情報の取り扱いについ                 |
| 4/27(50)          |                  |                                     | vol5 事業活動と事業キャッシュフロー                                       | 15:40-16:20                        |                                      |
|                   |                  |                                     | vol8 オブジェクトファイナンス                                          | 15:00-15:40                        | へお進みください。                            |
| 5/11(火)           |                  |                                     | vol9 シェアリング経済とリース                                          | 15:40-16:20                        |                                      |
|                   |                  |                                     | vol10 産業基盤への金融                                             | 16:20-17:00                        |                                      |
| 同伴者人数             |                  |                                     |                                                            |                                    | 同伴者人数                                |
| DITTIN            |                  | 0.                                  |                                                            |                                    | →複数申込がいる場合に入力                        |
|                   |                  |                                     |                                                            |                                    |                                      |
|                   |                  | 個,                                  | 人情報の取り扱いについて                                               | T                                  |                                      |
| 個人情報保護            | 方針               |                                     |                                                            | Î                                  |                                      |
| HCアセット<br>(以下「ステー | マネジメント           | 株式会社()<br>という)の4                    | 以下「当社」という)は、事業活動を通じてお<br>#様から取得した個人情報は、ステークホルダ・            | 客様、取引関係者、 従業員など<br>一の皆様の大切な財産であるとと | ルが届きます。ZOOM 人室用の URL 等の              |
| もに、当社に<br>計に従って運  | とっても新た<br>切に行います | な価値創造<br>。                          | の漂原となる重要資産であることを認識して、                                      | 個人情報の保護を以下の基本方                     | 報が記載してあるのでご確認ください。                   |
|                   |                  |                                     | □ 個人情報の取り扱いについて同意する                                        |                                    |                                      |
|                   |                  |                                     |                                                            |                                    |                                      |
|                   |                  | _                                   |                                                            | _                                  |                                      |

## 【動画掲載後】

開催後、3営業日以内に掲載予定です。

| 4/13(火) 夏岳運用セミナー                                                                                                    |       |
|----------------------------------------------------------------------------------------------------|-------|
| 18:00~19:00 企業統治                                                                                                    |       |
|                                                                                                    | →ID発  |
| ● 講演動画を視聴する                                                                                                    | ·ID 元 |
| 宗動画視聴Dが必要です。                                                                                                    | 聴する」  |
| 半動画視聴口の発行はこちらから                                                                                                    |       |
| セミナー内容                                                                                                    | →ID未  |
| (ア) 日 J<br>日本の資産運用は、年金資産運用の規制緩和とともに歴史を作ってきました。まず、信託銀行と生命保険会社による独占が続いた草創間、1990年4月の第一次自由化から、金融                                                                                                    |       |
| 危機をきっかけとして、また、制度の危機も伴いつつ、一気に規制搬质に進み、2000年前後に、現在のあり方が確立するまで、理論的(教科書的)な運用の枠組みが定着する一<br>方で、2008年の世界的金融危機を挟み、定着したばかりの理論の常識すら揺らぎ始めた時期を振り返ります。                                                                                                    | 発行は   |
| そして今、金融庁主導の産業金融と生活金融の一体改革が行われています。                                                                                                    | 録フォー  |
| し セミナー案内状ダウンロード(PDF)                                                                                                    | オハ    |
|                                                                                                    | 20.0  |
| テーマをよりご理解いただくために                                                                                                    |       |
| ●本テーマに関連するフォーラム                                                                                                    |       |
| 海へ回波東亜面メオーラム<br>事業価値を磨きだす金融の創意工夫                                                                                                    |       |
| このフォーラムでは、産業金融において銀行が圧倒的に大きな地位を占める日本の現状のなかで、融資の限界を超えた事業をとりあげて、融資機能と資本市場機能との間に、また<br>産業と金融との間に健全なる協働と奉制の可能性を探り、成長戦略実現へ向けた多面的な問題提起と具体策の提示を行いました。                                                                                                    |       |
| ●本テーマに間違した「森木紀行はこう見る」                                                                                                    |       |
| 「企業は誰のものか」(2013.5.16掲載)<br>企業は誰のものか」(2013.5.16掲載)                                                                                                    |       |
| 企業を進めるのが、これは、企業時に進めている時にくすべ、株主やものとしょうが、それとも、主人ノークボルクーのものとしょうか。株主やものにという時に、主人クークボ<br>ルダーのものだという種と、そのことを別のいい方で表現すれば、資本利潤の最大化が企業の目的か、資本利潤の社会的適正化を目指すのが企業の目的か、この二種の間に企業統                                                                                                    |       |
|                                                                                                    |       |
| HCアセットマネジメント株式会社                                                                                                    |       |
| TEL 03-6685-0683 FAX 03-6685-0686                                                                                                    |       |
|                                                                                                    |       |
|                                                                                                    |       |
| 4/13(火) 漢産道局セミナー                                                                                                    |       |
| 1800~1900 資産運用の歴史と実践資産運用の歴史と実践資産運用の歴史と実践                                                                                                    |       |
|                                                                                                    |       |
|                                                                                                    |       |
| 日 「ボートフォリオ管理の理論」HCアセットマネジメント株2021年2月16日… 後で見る 共有                                                                                                    |       |
| 1000 and and a second second se |       |
|                                                                                                    |       |
|                                                                                                    |       |
|                                                                                                    |       |
|                                                                                                    |       |
|                                                                                                    |       |
|                                                                                                    |       |
|                                                                                                    |       |
|                                                                                                    |       |
|                                                                                                    |       |
| セミナー内容                                                                                                    |       |
| 【内容】                                                                                                    |       |
| 日本の資産運用は、年金資産運用の規制緩和とともに歴史を作ってきました。まず、信託銀行と生命保険会社による独占が続いた草創期、1990年4月の第一次自由化から、金融<br>危機をきっかけとして、また、制度の危機も伴いつつ、一気に規制撤廃に進み、2000年前後に、現在のあり方が確立するまで、理論的(教科書的)な運用の枠組みが定着する一                                                                                                    |       |
| 方で、2008年の世界的金融危機を挟み、定着したばかりの理論の常識すら揺らぎ始めた時期を振り返ります。<br>そして今、今時に主導の意意を繰りた手令時の一体改革が行われています。                                                                                                    |       |
| ていいう、IIIRUTIIIIWのJIL展実施に上活並増加 <sup>の</sup> FMQI#のTTOAL(いいます。<br>資本市場強化のためには、資金調達を行う企業は、市場に対して厳格な責任を負わなくではなりません。そこで、企業の行動を律するものとして導入されたのが、コーポレート                                                                                                    |       |
| ガパナンス・コードです。<br>フィデューシャリー・デューディーで律せられた投資家は、国民の利益のために、資本市場において、コーポートガバナンス・コードで律せられた企業と対峙し、公正な価格形                                                                                                    |       |
| 成を保証し、市場を活性化して、安定した産業金融の基礎構築に努めるのです。                                                                                                    |       |
| 貫江のも対時は、対立ではありません。そこには、対時しつつ、絵論成長を通した国民の厚生の増大という共通利益の期出のために、協働するという感動もあります。この高度<br>か期低を浄まるよのがスチュロードシップ・コードです                                                                                                    |       |

この改革で最終的に目指されるのは、経済成長と国民の安定的な資産形成に対する貢献、徹底した顧客の利益の視点、金融機関の自主自律的な経営革新なのであって、これは金

→ID発行済みの方は「講演動画を視 聴する」ボタンをクリックしてください。

→ID未発行の方は「動画視聴 ID の 発行はこちらから」をクリックして、登 録フォームへ必要事項をご入力くだ さい。